# ЛИЧНЫЙ КАБИНЕТ ИНСТРУКЦИЯ

РУППА КОМПАНИЙ

### РЕГИСТРАЦИЯ В ЛИЧНОМ КАБИНЕТЕ

#### JAKOM\_

Главная — Личный кабинет — Сотрудники — Регистрация

#### Регистрация

#### Уже зарегистрированы? Войдите в личный кабинет

Подать заявку на регистрацию на портале может любое юридическое лицо, действующее на территории РФ. Наши менеджеры обработают заявку и свяжуться с вами.

| * Фамилия           |                                                                                              |
|---------------------|----------------------------------------------------------------------------------------------|
|                     |                                                                                              |
|                     |                                                                                              |
| * Имя               |                                                                                              |
|                     |                                                                                              |
| * Логин             |                                                                                              |
|                     |                                                                                              |
|                     |                                                                                              |
| * E-mail            |                                                                                              |
|                     |                                                                                              |
|                     |                                                                                              |
| * Телефон           | +7 ( <u>)</u>                                                                                |
|                     |                                                                                              |
| Ланные организации  |                                                                                              |
| даппые организации  |                                                                                              |
|                     | О Юридическое лицо                                                                           |
| * Тип организации   | Ингиеналарын и посторининатель                                                               |
|                     | С индивидуальный предприниматель                                                             |
|                     |                                                                                              |
| • Наименовании      |                                                                                              |
|                     |                                                                                              |
| * NHH               |                                                                                              |
|                     |                                                                                              |
|                     |                                                                                              |
| *кпп                |                                                                                              |
|                     |                                                                                              |
|                     |                                                                                              |
| * Юридический адрес |                                                                                              |
|                     |                                                                                              |
|                     | Я даю согласие на обработку персональных                                                     |
|                     | данных, с политикой ООО «Элком» в отношении<br>обработки персональных данных ознакомлен(-а). |
|                     |                                                                                              |
|                     | Я даю согласие на получение информационных и                                                 |
|                     | рекламных сообщений о товарах и услугах 000                                                  |
|                     | соглашением.                                                                                 |
|                     |                                                                                              |
|                     | Намжимая кнопку Отправить вы подписываетесь на                                               |
|                     | получение почтовых уведомлений об изменении                                                  |
|                     | LIGIYLUB 3dKd30B                                                                             |
|                     |                                                                                              |
|                     | Отправить                                                                                    |
|                     |                                                                                              |

#### Что дает регистрация?

После регистрации вы получите возможность управлять закупками в любое время суток и любой день недели:

🐣 Личный кабинет

- оформить заказ и рассчитать срок поставки продукции
- управлять отгрузками товара со склада
- следить за ходом выполнения заказок и
- отгрузок • получать счета на оплату и
- закрывающие документы • формировать отчеты

Ссылка на платформу: https://b2b.elcomspb.ru/

# Внесите в регистрационную форму следующие данные:

- информацию о держателе кабинета, который будет являться администратором и иметь расширенные возможности функционала;
- информацию о компании;
- Для регистрации необходимо дать согласие на:
  - обработку персональных данных;
  - получение информации от ООО "Элком", в соответствии с Пользовательским соглашением;

После нажмите кнопку "Отправить".

Данные для доступа на платформу придут на указанную при регистрации почту.

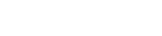

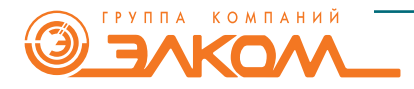

#### WWW.ELCOMSPB.RU

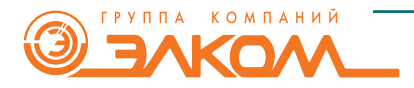

@ JAKOM\_

После завершения регистрации добавляемый сотрудник получит данные для входа на указанную электронную почту.

Q

( 📤 ) Дмитр

| 🗏 Каталог товаров 🛛 О компа                                                                                              | нии Контакты                                                                                                    | 1   Срависинс 📜 Кораниа                                                              |
|----------------------------------------------------------------------------------------------------|----------------------------------------------------------------------------------------------------|--------------------------------------------------------------------------------------|
| Главная — Личный кабловет — Сструдноки                                                                                   |                                                                                                    |                                                                                      |
| Сотрудники                                                                                                    |                                                                                                    |                                                                                      |
| Кабинет<br>Заказы<br>Новый заказ<br>Новый заказ<br>аказа из прайслиста.<br>Журнал заказов<br>Адреса доставки<br>Отгрузки | В данном разделе вы можете добавить дополнительные доступ к кабинету компании<br>Сотрудник может создавать заказы и управлять ими для тех корлиц, которые указаны<br>все заказы и связанные документы любых сотрудников.<br>Отключить дополнительный доступ можно заблокировав сотрудника, при этом все да<br>будут сохранены.<br>Добавить сотрудника | в настройках доступа. Вам будет доступны<br>инные о сотруднике и созданные им заказы |
| Рекламации<br>Энастройки<br>Редактировать профиль<br>Сменить пародь                                                      | Tennes ferritures                                                                                                    | Действия :                                                                           |
| Сотрудники<br>Юридические лица<br>Управление подпиской                                                                   | Общая информация Доступные юр. лица Погин:                                                                                                    |                                                                                      |
| Быйти из кабинета С+                                                                                                    | E-mail:<br>Мобильный телефон:                                                                                                    |                                                                                      |
| Ваш менеджер                                                                                                    | they known                                                                                                    | Действия :                                                                           |
|                                                                                                    | Общая информация Доступные юр. лица                                                                                                    |                                                                                      |
|                                                                                                    | Логин:<br>E-mail:                                                                                                    |                                                                                      |
|                                                                                                    | Мобильный телефон:                                                                                                    |                                                                                      |

РЕГИСТРАЦИЯ В ЛИЧНОМ КАБИНЕТЕ

🕈 Санкт-Петербург

8 (812) 320-88-81

|                  |                             | DED COTIVELIUM | × | ройках доступа. Вам  |
|------------------|-----------------------------|----------------|---|----------------------|
|                  | дооавление нов              | ого согрудника |   |                      |
|                  | * Логин                     |                |   | о сотруднике и созда |
| (d3              |                             |                |   |                      |
| заказа из праис- |                             |                |   |                      |
| 3K0308           | * E-mail                    |                |   |                      |
| ставки           |                             |                |   |                      |
|                  | • Фамилия                   |                |   |                      |
| ин               |                             |                |   |                      |
|                  | * Mare                      |                |   |                      |
| н                |                             |                |   |                      |
| звать профиль    |                             |                |   | Дейст                |
| ароль            | Отнество                    |                |   |                      |
| ки               |                             |                |   |                      |
| жие лица         | * Мобильный телефон         | +7 (           |   |                      |
| ие подпиской     |                             |                |   |                      |
|                  | * Recommendation and matter |                |   |                      |
| кабинета 🕞       | доступные торлица           |                |   |                      |
| кабинета 🕒       | * Доступные юр.лица         |                |   |                      |

В новом окне укажите данные нового сотрудника:

Администратор личного кабинета может добавлять сотрудников, которые также смогут пользоваться функционалом платформы.

Для этого в Личном кабинете необходимо заполнить форму "Добавить сотрудника"

3

### КАТАЛОГ

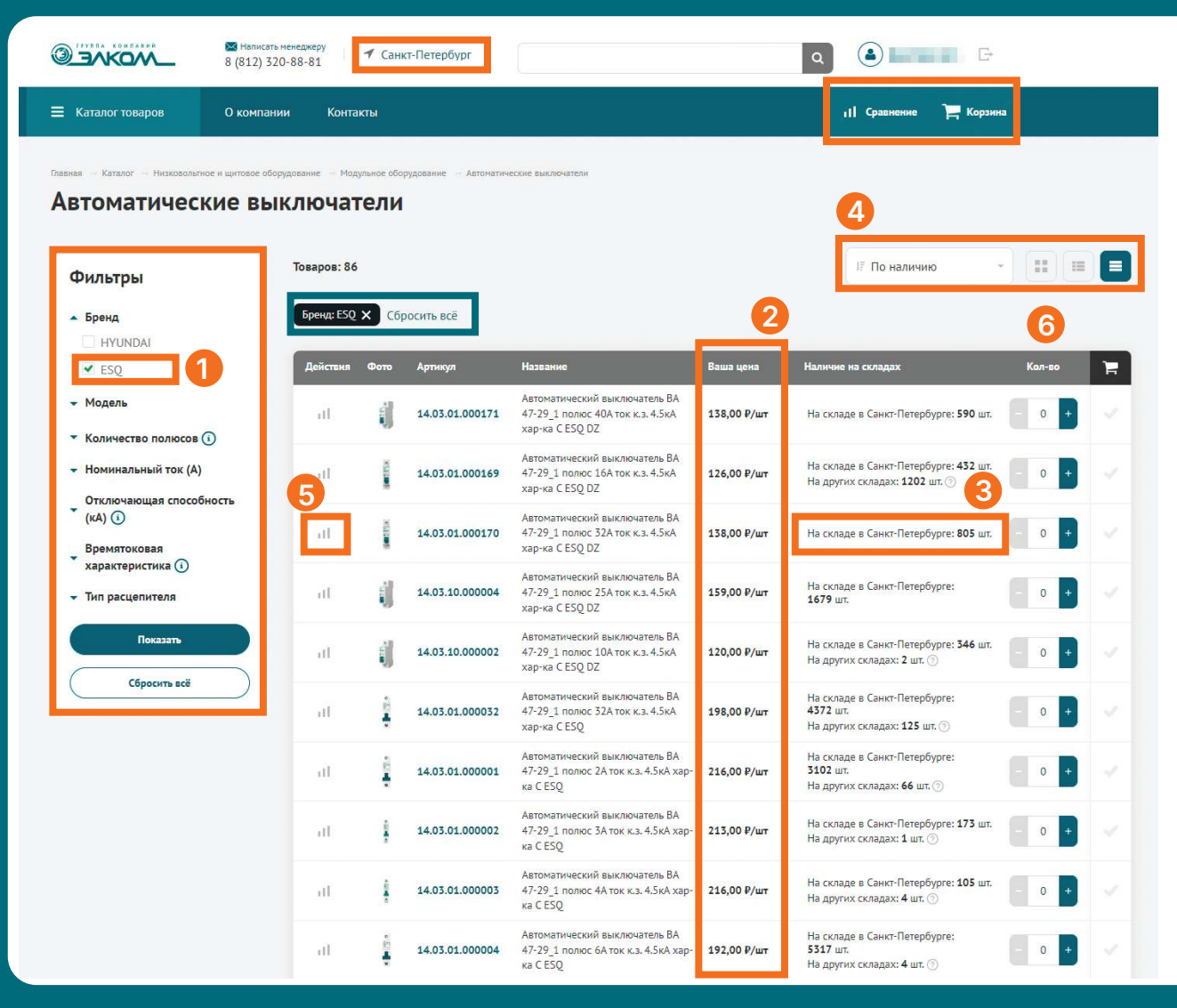

1) Фильтр каталога в соответствии с требуемыми характеристиками.

2) Цена согласно условиям договора.

 Наличие товаров на складах отображается в соответствии с выбранным в шапке профиля городом. Количество на других складах - суммарный остаток на складах других городов РФ.

4) Позиции каталога можно сортировать в удобном порядке, а также выбрать способ представления товаров - плиткой, списком или таблицей.

5) Функция сравнения поможет сравнить характеристики и выбрать лучший вариант оборудования.

 Для добавления оборудования в корзину необходимо выбрать требуемое к покупке количество и товар автоматически добавится в корзину.

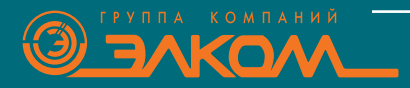

### ОФОРМЛЕНИЕ ЗАКАЗА

|                       | -          | № Написать менеджеру<br>8 (812) 320-88-81 🖌 🖌 Санкт-Г                                 | Тетербург   |                  |                        |          | ۹ 🕚             | G                           |
|-----------------------|------------|---------------------------------------------------------------------------------------|-------------|------------------|------------------------|----------|-----------------|-----------------------------|
| Каталог товаров       | V          | О компании Контакты                                                                   |             |                  |                        |          | 11 Сравнение    | 🔚 Новый заказ<br>4 602,00 Р |
| авная — Личный кабине | т — Офо    | рмление заказа                                                                        |             |                  |                        |          |                 |                             |
| оформлен              | ние        | заказа                                                                                |             |                  |                        |          |                 |                             |
| 1) Состав заказа >    | 2 Оф       | ормление > 3 Заказ оформлен                                                           |             |                  |                        |          |                 |                             |
|                       |            |                                                                                       |             |                  |                        |          |                 |                             |
| остав заказ           | за         |                                                                                       |             |                  |                        | <u> </u> |                 |                             |
| ІІІІІІ Добавить това  | ір по арті | икулу =+ Добавить список товаров                                                      | 🗐 Загрузка  | а из прайс-листа | 🖞 Очистить             | корзину  | Итого по заказу |                             |
|                       |            |                                                                                       |             |                  |                        |          | Bec             | 2.142 кг                    |
| Q. Поиск по назва     | анию ил    | и артикулу                                                                            |             |                  |                        |          | Объем           | 0.004 M <sup>3</sup>        |
| Approve               | Фот        | Цаавацио                                                                              | Baura uena  | Kon-Ro           | Vitoro                 |          | Сумма заказа    | 4 002,00 ₽                  |
| Артикул               | φυιυ       | пазвание                                                                              | со скидкой  | KOI-BO           | с учётом скидки        | W        | Сумма без НДС   | 3835.00                     |
| 14.03.01.000170       | 1011       | Автоматический выключатель ВА 47-<br>29_1 полюс 32А ток к.з. 4.5кА хар-ка С<br>ESQ DZ | 138,00 ₽/шт | - 3 +            | 41 <mark>4,</mark> 00₽ | 0        | Итого к оплате  | 4 602,00 ₽                  |
| 14.03.01.000171       | ij         | Автоматический выключатель ВА 47-<br>29_1 полюс 40А ток к.з. 4.5кА хар-ка С<br>ESQ DZ | 138,00 ₽/шт | - 2 +            | 276,00₽                | 0        | ВТ              | .ч. НДС 767,00 ₽            |
| 14.03.01.000003       | -          | Автоматический выключатель ВА 47-<br>29_1 полюс 4А ток к.з. 4.5кА хар-ка С<br>ESQ     | 216,00.₽/шт | - 2 +            | 432,00₽                | 0        | Продолжи        | 475                         |
| 14.03.01.000007       |            | Автоматический выключатель ВА 47-<br>29_1 полюс 50А ток к.з. 4.5кА хар-ка C<br>ESQ    | 246,00 Р/шт | - 4 +            | 984,00₽                | ø        |                 |                             |
| 14.03.01.000004       | -          | Автоматический выключатель ВА 47-<br>29_1 полюс 6А ток к.з. 4.5кА хар-ка C<br>ESQ     | 192,00 ₽/шт | - 4 +            | 768,00₽                | 0        |                 |                             |
| 14.03.01.000011       | ii.        | Автоматический выключатель ВА 47-<br>29_2 полюса ЗА ток к.з. 4.5кА хар-ка C<br>ESQ    | 432,00 Р/шт | - 4 +            | 1 728,00 P             | ø        |                 |                             |

### Этап "Состав заказа"

Добавить в корзину позиции для заказа можно через каталог/ карточку ТМЦ или же функции быстрого добавления.

#### На данном этапе есть возможность **скорректировать** количество и список.

При нажатии на кнопку "Продолжить" клиент переходит на следующий этап оформления.

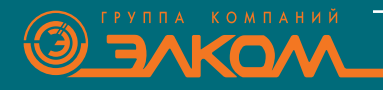

### ОФОРМЛЕНИЕ ЗАКАЗА

|                                                                                                    | О компании Контакты                                                                                                    |             | <b>11</b> Сравнение         | Новый 4 602,0                          |
|----------------------------------------------------------------------------------------------------|----------------------------------------------------------------------------------------------------|-------------|-----------------------------|----------------------------------------|
| 1 Состав заказа > 2 Оф                                                                                          | ормление > 3 Заказ оформлен                                                                                                    |             | 11. j. i                    |                                        |
| Оформление<br>< Редактировать состав                                                                            |                                                                                                    |             |                             |                                        |
|                                                                                                    |                                                                                                    |             |                             |                                        |
| Выбор организа                                                                                                  | ции 🖌                                                                                                    | Изменить Ит | ого <mark>по з</mark> аказу | 2142 pr                                |
|                                                                                                    |                                                                                                    | 06          | івем                        | 0.004 M <sup>3</sup>                   |
|                                                                                                    |                                                                                                    | Cy          | мма заказа                  | 4 602,00 P                             |
| Выбор договора                                                                                                  | ✓                                                                                                    | Изменить Су | мма доставки                | 1 000,00 ₽                             |
| 1                                                                                                    | зедоплата 100%, банковских дней О                                                                                                    | Cy          | мма без НДС                 | 4835.00 ₽                              |
| Способ получени                                                                                                 | 1Я ЗАКАЗА Самовылоз Доставка до Ацреса (Делов                                                                                                    | Ита         | ого к оплате<br>В           | <b>5 602,00 ₽</b><br>т.ч. НДС 767,00 ₽ |
| Доставка до Адреса (Д                                                                                           | целовые линии)                                                                                                    |             |                             |                                        |
|                                                                                                    |                                                                                                    |             | Подтвердит                  | ь заказ                                |
| Second Second                                                                                                   | the beauties of the second second s | 1997 - T    |                             |                                        |
|                                                                                                    |                                                                                                    |             |                             |                                        |
|                                                                                                    |                                                                                                    |             |                             |                                        |
|                                                                                                    |                                                                                                    |             |                             |                                        |
|                                                                                                    |                                                                                                    |             |                             |                                        |
| distant in the                                                                                                  | and the second second second second second second second second second second second second second second second                                                                                                    |             |                             |                                        |
| in the second second second second second second second second second second second second second second second |                                                                                                    |             |                             |                                        |
| (ottobio)                                                                                                    |                                                                                                    | -           |                             |                                        |
| denandra<br>reces                                                                                               |                                                                                                    |             |                             |                                        |
| inensite<br>reces                                                                                               |                                                                                                    |             |                             |                                        |
| rises des                                                                                                    |                                                                                                    | -           |                             |                                        |
| Контактная инф                                                                                                  | рмация                                                                                                    |             |                             |                                        |
| Контактная инф                                                                                                  | рмация                                                                                                    |             |                             |                                        |
| Контактная инф                                                                                                  | зрмация                                                                                                    |             |                             |                                        |
| Контактная инф<br>Контактная инф<br>Телефон                                                                     | эрмация                                                                                                    |             |                             |                                        |

### Для отправки заказа необходимо:

### 1) Проверить автоматически заполненные поля "Выбор организации" и "Выбор договора".

- Если у вас несколько Организаций, то Вы можете выбрать необходимую нажав кнопку "Изменить".
- Если у вас есть заключенный договор с компанией «Элком», то он подставиться автоматически.
- Если у Вас нет заключенного на договора с компанией «Элком», то будет выбран вариант "Оформление заказа без договора".
- Для оформления заказа без договора необходимо оплатить счет в течении трех дней.

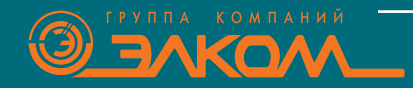

### ОФОРМЛЕНИЕ ЗАКАЗА

| 🗮 Каталог товаров                 | Q О компании Контакты                     |                                    | ıl Сравнение 📜                                             |
|-----------------------------------|-------------------------------------------|------------------------------------|------------------------------------------------------------|
| 1 Состав заказа > 2 0             | формление > 3 Заказ оформлен              |                                    |                                                            |
| Оформление < Редактировать состав |                                           |                                    |                                                            |
| Выбор организа                    | ции 🗸                                     | Изменить                           | Итого по заказу<br>Вес<br>Объем (                          |
| Выбор договора                    | а 💙<br>тредоплата 100%, банковских дней О | Изменить                           | Сумма заказа 4 б<br>Сумма доставки 1 С<br>Сумма без НДС 48 |
| Способ получен                    | Ия заказа Самовыеоз                       | Доставка до Адреса (Деловые линии) | Итого к оплате 56<br>в т.ч. НДС                            |
|                                   |                                           |                                    | Подтвердить заказ                                          |
|                                   |                                           | and the second second              |                                                            |
| down in a                         |                                           | }                                  |                                                            |
| -                                 |                                           |                                    |                                                            |
| Контактная инф                    | оормация                                  |                                    |                                                            |
| Контактное лицо                   | mainai                                    |                                    |                                                            |
| Телефон                           |                                           |                                    |                                                            |
|                                   |                                           |                                    |                                                            |

### 2) Выбрать способ получения заказа:

- самовывоз со склада "Элком";
- самовывоз с Терминала ТК
- доставка до адреса организации
- При заказе от 50 тысяч рублей доставка бесплатная;
- При заказе меньше 50 тысяч рублей стоимость доставки будет рассчитана согласно тарифам транспортной компании.

## 3) Проверить контактную информацию и, при необходимости, оставить комментарий.

4) Нажать кнопку "Подтвердить заказ".

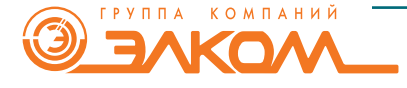

7

### Заказ оформлен

#### Ваш заказ успешно создан.

Наши специалисты приступят к обработке вашего заказа в ближайшее время. Оповещения об изменении статуса заказа будут отправлены на указанную вами почту.

Вы можете следить за выполнением своего заказа журнале заказов.

| Информация по заказу |                  | Получение заказа                             |                      |                    |  |  |
|----------------------|------------------|----------------------------------------------|----------------------|--------------------|--|--|
|                      | Заявка           | №6158                                        | Способ доставки      | Самовывоз          |  |  |
|                      | Дата заказа      | 12.01.2024 09:53:50                          | Контактное лицо      | Test Test          |  |  |
|                      | Юридическое лицо | ПромЭлектроСервис (стар. юр.лицо - тест ЛК!) | Телефон              | +7 (952) 379-71-93 |  |  |
|                      | Соглашение       | Оформление без договора                      | Город отгрузки       | Санкт-Петербург    |  |  |
|                      |                  |                                              | Комментарий к заказу | Нет                |  |  |

#### Состав заказа

| # | Артикул          | Наименование                                | Цена с НДС | Кол-во        | Дата<br>отгрузки | Статус |
|---|------------------|---------------------------------------------|------------|---------------|------------------|--------|
| 1 | 01.05.222415     | Эл.дв. ESQ 315 M4-SDN- 132/1500 IM ВЗ Китай |            | 527 200,80 ₽/ | шт. 1            | 100    |
|   |                  |                                             |            |               |                  |        |
| 1 | Итого по заказу: |                                             |            |               |                  | Итого: |
| 1 | Сумма НДС        | 87 866,80 P                                 |            |               |                  |        |
| 0 | Сумма без НДС    | 439 334,00 ₽                                |            | 5             | 27 200           | 0,80₽  |
|   | сумма осэ гиде   | 100,722,027                                 |            |               |                  |        |

### Этап "Заказ оформлен"

- Перепроверьте данные о заказе:
- Если информация верна, то отслеживайте статус заказа в Журнале заказов
- Если при создании заказа допущена ошибка, то обратитесь к менеджеру, он обязательно вам поможет.

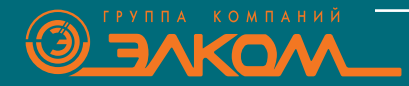

WWW.ELCOMSPB.RU

# Мы делаем мир подвижнее!

#### • ГОЛОВНОЙ ОФИС: САНКТ-ПЕТЕРБУРГ ул. Витебская Сортировочная, 34 +7 (812) 320-88-81

- MOCKBA +7 (495) 640-88-81
- ЕКАТЕРИНБУРГ +7 (343) 278-88-81
- **BOPOHEX** +7 (473) 260-68-80
- НОВОСИБИРСК +7 (383) 311-08-88
- **KA3AHb** +7 (843) 211-81-11
- КРАСНОДАР +7 (861) 203-18-88
- **РОСТОВ-НА-ДОНУ** +7 (863) 307-68-68

- CAMAPA +7 (846) 374-88-81
- ИЖЕВСК +7 (3412) 90-80-89
- **УФА** +7 (347) 225-68-88
- **КРАСНОЯРСК** +7 (391) 216-38-81
- ЧЕЛЯБИНСК +7 (351) 277-88-87
- НИЖНИЙ НОВГОРОД +7 (831) 238-98-88
- СТАВРОПОЛЬ +7 (8652) 20-57-88
- БАРНАУЛ +7 (3852) 59-07-88

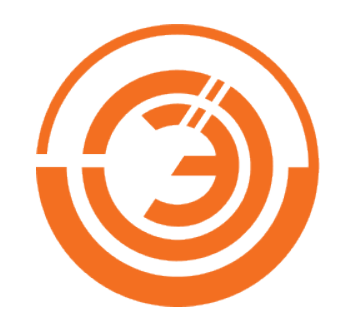

• ПЕРМЬ +7 (342) 233-80-89

- CAPATOB +7 (845) 239-80-87
- OMCK +7 (381) 221-80-98
- КИРОВ +7 (8332) 20-96-88
- АЛМАТЫ, КАЗАХСТАН +7 (727) 390-88-81
- КАРАГАНДА, КАЗАХСТАН +7 (7212) 50-78-88
- БИШКЕК, КИРГИЗИЯ + (996) 312 97-50-99
- ТАШКЕНТ, УЗБЕКИСТАН +998 (97) 188-87-57

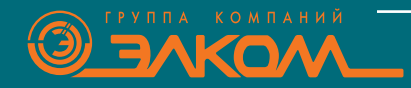

WWW.ELCOMSPB.RU